## ETHERNET COMMUNICATION SETUP WITH GE PLC's

PLCs supported: GE 90-30, 90-70 and Rx3i series.

- 1. Launch the EZTouch Editor.
- 2. Click on "Open / New Project" and type in a project name and click the "Enter" key on your keyboard.
- 3. Under "Panel Family" select "EZTouch" and click on the drop down menu and select "EZ12 Series".
- 4. Select the size of the EZTouch panel.
- 5. Under "PLC1 / Drive" drop down, select "GE".
- 6. Select "GE SRTP" under "Protocol / PLC Model"

| EZ Project Information                                                                                                 | Σ.                                                                                                    |
|----------------------------------------------------------------------------------------------------|----------------------------------------------------------------------------------------------------|
| EZ Touch<br>EZ Touch I/O<br>Editor<br>2.0<br>www.ezautomation.net<br>1-877-774-EASY(3279)                              | Step 1: Select Action         Open / New Project       Read From Panel         Edit Panel Online         Step 2: Project Name         Project Name : TEST.ezp         Project Location : V:\                                                                                                    |
| PC to Panel Connection<br>Serial No Ports<br>Ethernet<br>Local Host<br>AVG WiFi (Adhoc)<br>Ethernet (EzEther)<br>Modem | Step 3: EZModel         Panel Family         EZTouch         EZ12 Series         7"         8"         10"         10"         10"         10"         10"         10"         10"         10"         10"         10"         10"         10"         10"         10"         10"         10"         10"         10"         10"         10"         10"         10"         10"         10"         10"         10"         10"         10"         10"         10"         10"         10"         11"         10"         11"         12"         Select Model         EZ12-T8C-E, 8" EZ12 Series SVGA 800x600         Step 4: Protocol/PLC Model         GE       GE SRTP - Rev E / E         View/Edit PLC Com Setup |
|                                                                                                    | PLC2 / Drive         PLC Manufacturer :         PLC Manufacturer :         PLC Model:         View/Edit PLC Com Setup         Click to Start Designing         Clear Setup         Help         Exit                                                                                                    |

7. Click on "View/Edit PLC Com Setup" and click on "Add" and type in the IP address of the PLC. If you do not remember the IP address, please type in any random numbers, and you can change it later. Click on "Add PLC Details" and "Close"

| Ethernet Drivers EZRack TCP/IP                            |                                |
|-----------------------------------------------------------|--------------------------------|
| PLC Revision String: e                                    |                                |
| Time out time (1 - 255) 30 (in tenths of a second)        | Add PLC Details                |
| Poll Time (0 - 255) 0 (in tenths of a second) PLC Details | PLC Id 1                       |
| Maximum Number of PLCs: 4 Number of PLCs defined: 0       | IP Address 192 . 168 . 71 . 11 |
| PLC Id IP Address Port Number                             | Port Number 18245              |
|                                                           | Add PLC Details                |
| Add Edit Delete                                           |                                |
| OK Cancel Help                                            |                                |

- 8. Click on "OK" on the next window.
- 9. Click on "Click to Start Designing" to start designing your project.

| Etherne                                                                                                    | thernet Drivers GE SRTP                                            |            |       |                                                 |  |  |  |  |  |  |
|----------------------------------------------------------------------------------------------------|--------------------------------------------------------------------|------------|-------|-------------------------------------------------|--|--|--|--|--|--|
| PLC F                                                                                                    | PLC Revision Number : E                                            |            |       |                                                 |  |  |  |  |  |  |
| Timeout Time[1-255]     30       (tenths of a second)     30       Poll Time (0-255)     0       (tenths of a second)     0 |                                                                    |            |       | Display PLC Timeout message only once for a PLC |  |  |  |  |  |  |
| PLC<br>Max                                                                                                    | PLC Details<br>Maximum number of PLCs: 4 Number of PLCs defined: 1 |            |       |                                                 |  |  |  |  |  |  |
| P                                                                                                    | LC Id                                                              | IP Address |       | Port Number                                     |  |  |  |  |  |  |
|                                                                                                    |                                                                    | 192.168.   | 71.11 | 18245                                           |  |  |  |  |  |  |
|                                                                                                    | Add / Edit Delete OK Cancel Help                                   |            |       |                                                 |  |  |  |  |  |  |